# LibreOffice (installation de...)

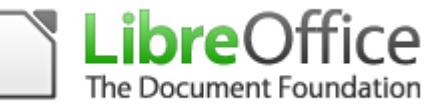

À la date de rédaction, la version « stable » à installer est la 6.4.7

À propos de LibreOffice

## LibreOffice est déjà installé, mais je ne connais pas sa version !

Quand LibreOffice est déjà installé, pour savoir de quelle version il s'agit, ouvrir LibreOffice, puis : Menu « Aide »  $\rightarrow$  « À propos de LibreOffice ».

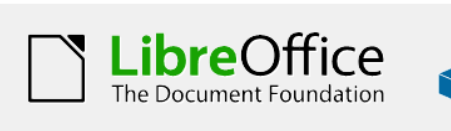

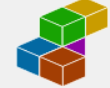

Version : 6.4.6.2 (x64) Build ID : 0ce51a4fd21bff07a5c061082cc82c5ed232f115 Threads CPU : 8; OS : Windows 10.0 Build 19041; UI Render : par défaut; VCL: win; Locale : fr-FR (fr\_FR); Langue IHM : fr-FR Calc: CL

#### Sommaire

| Téléchargement :1              |                  |
|--------------------------------|------------------|
| 1.1 Les « branches »1          |                  |
| 1.2 Utilisateurs de Windows :1 |                  |
| 1.3 Utilisateurs de Mac-OS :   |                  |
| 1.4 Utilisateurs de Linux :    | 4                |
| 1.5 Fichiers d'aide            | 5                |
| Installation                   | 6                |
| 2.1 Installation de l'aide     |                  |
| Quelques réglages              |                  |
|                                | Téléchargement : |

| 3.1 Données d'identité | .3 |
|------------------------|----|
| 3.2 Affichage          | .3 |
| 3.3 Sécurité           | .3 |
| 3.4 Avancé             | .3 |
| Volet latéral          | .3 |
| Menu « ruban »         | .4 |
| Les extensions         | .4 |
| 6.1 Grammalecte        | .4 |
| 6.2 Autres extensions  | .5 |

## 1 Téléchargement :

Sur le site de la communauté française de LibreOffice, se rendre sur la page de téléchargement :

#### https://fr.libreoffice.org/download/telecharger-libreoffice/

La page de téléchargement reconnaît votre système d'exploitation (Windows ; Mac-OS ; Linux) et affiche les téléchargements qui lui correspondent.

#### 1.1 Les « branches »

Deux « branches » sont disponibles au téléchargement : celle qui porte la numérotation la plus élevée est la plus récente.

- La 7.0.3 est réservée à celles et ceux qui aiment bien essuyer les plâtres...
- La 6.4.7 est à privilégier pour un usage « en production ».

#### **1.2 Utilisateurs de Windows :**

Windows XP n'est plus supporté.

Il existe deux versions du logiciel LibreOffice.

- L'une en 64 bits : « Windows x86\_64 ;
- L'autre en 32 bits : « Windows x86 ».

À priori la page de téléchargement propose par défaut la version adaptée à votre Windows : souvent 64 bits aujourd'hui.

Mais si vous avez une vieille imprimante ou un vieux scanner, il faudra forcer la sélection de la version 32 bits de LibreOffice pour qu'ils soient reconnus.

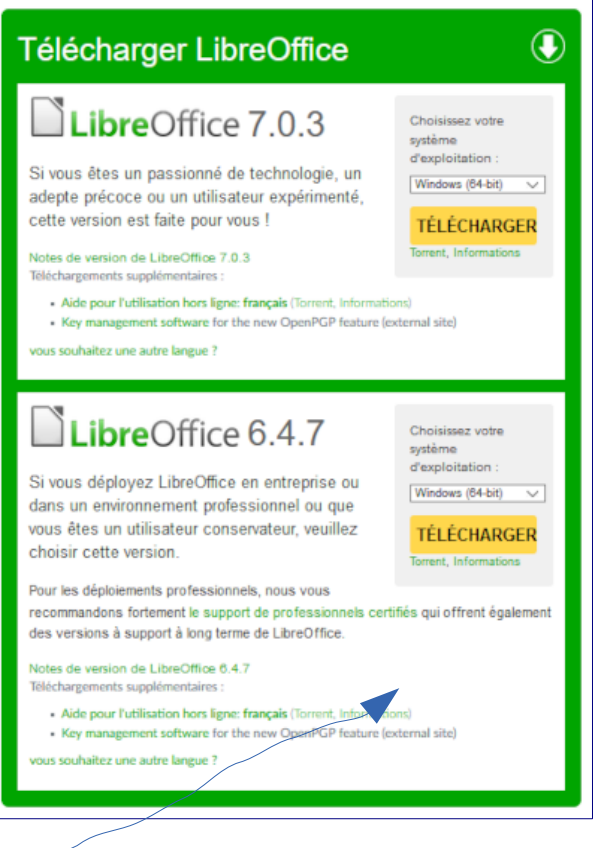

## 1.3 Utilisateurs de Mac-OS :

Mac-OS 10.10 minimum.

Il faudra en plus télécharger le pack de langue afin de franciser LibreOffice. Il faudra démarrer une première fois

LibreOffice, le fermer, puis installer le pack de langue qui se trouve sur la page de téléchargement :

**Utilisateurs Mac OS** : veuillez lancer une première fois LibreOffice avant d'installer un pack de langue.

• Interface utilisateur traduite: français (Torrent, Informations)

## 1.4 Utilisateurs de Linux :

LibreOffice est installé par défaut avec une version customisée par votre distribution Linux. Vous pouvez la remplacer par la version officielle de LibreOffice.

#### **1.5 Fichiers d'aide**

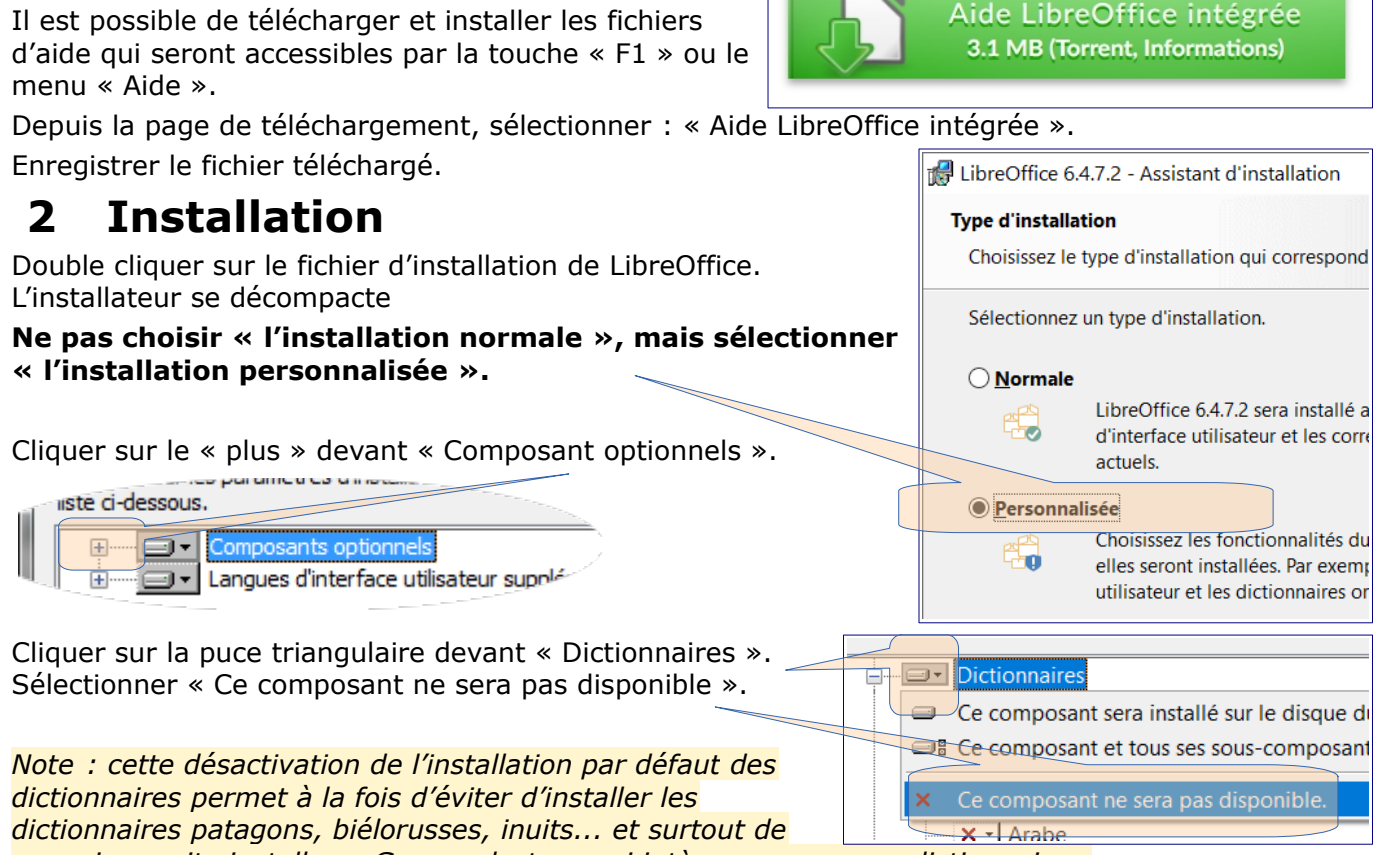

pouvoir ensuite installer « Grammalecte » qui intègre ses propres dictionnaires.

Cliquer sur « Suivant » pour continuer l'installation.

La fenêtre suivante propose que LibreOffice prenne en charge les fichiers excel, word... ou pas.

Continuer l'installation en créant – ou pas – les liens sur le bureau... etc ...

Cliquer sur « Installer » pour finaliser l'installation.

#### 2.1 Installation de l'aide

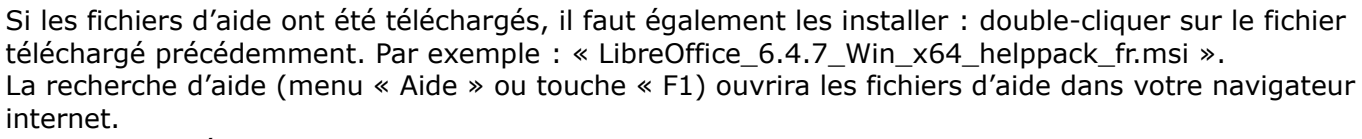

Il est possible également de ne pas installer « localement » les fichiers d'aide. La touche « F1 » cherchera alors l'aide en ligne sur l'internet.

L'installation de LibreOffice est terminée.

LibreOffice 6.4.7.2 peut être défini en tant qu'a

Microsoft Office. Si vous double-cliquez par e 6.4.7.2 et non dans le programme actuel.

Présentations Microsoft PowerPoint

Documents Microsoft Word

Classeurs Microsoft Excel

ocuments Microsoft Visio

#### Quelques réglages 3

LibreOffice permet une personnalisation fine par le menu « **Outils**  $\rightarrow$  **Options** ». Les options sont classées en chapitres. LibreOffice

Pour ces premiers réglages, seul le chapitre « LibreOffice » est concerné. Il contient plusieurs catégories : quatre peuvent ou doivent faire l'objet de réglages.

## 3.1 Données d'identité

Il faut saisir à minima son nom et son prénom : cela permettra d'identifier l'auteur ·e en cas de travail collaboratif sur un document utilisant la fonction de suivi des modifications.

#### 3.2 Affichage

Si le jeu d'icônes par défaut ne vous convient pas, il peut être changé.

#### 3.3 Sécurité

Si vous avez parfois à travailler sur un document contenant des macros, il faut passer le réglage à « Moyen ».

#### 3.4 Avancé

Certaines fonctions de LibreOffice nécessitent un « environnement d'exécution Java » (JRE). S'il est déjà installé, LibreOffice le reconnaît, il faut cocher le bouton radio devant le nom du JRE.

#### **Options Java**

0

Utiliser un environnement d'exécution Java Environnements d'exécution Java (JRE) déjà installés : Fonctionnalités Fournisseur Version

1.8.0 221

Si rien n'apparaît, c'est qu'il n'y a pas de JRE installé sur votre ordinateur, il faut le télécharger depuis le site Java.com :

Oracle Corporation

https://www.java.com/fr/download/n

Attention, pour les utilisateurs de Windows: Si votre LibreOffice est 32 bits, il lui f JRE 32 bits ; 1er lien Si votre LibreOffice est 64 bits, il lui f JRE 64 bits ; dernier lien Java n'est pas indispensable au

fonctionnement de LibreOffice, sauf si vous

devez faire des lettres type, des étiquettes, des publipostages, ou si vous devez utiliser le module « Base »... cela ne coûte rien d'installer un JRE...

#### Volet latéral Δ

LibreOffice permet d'afficher ou de masquer un volet latéral (à droite de la fenêtre) permettant de gérer rapidement tout un tas de choses : ⇒

- ✓ Les propriétés (formats) de l'endroit où on se trouve
- ✓ Le format de la page
- ✓ Le styliste (gros point fort de LibreOffice !)
- ✓ La « gallery » permettant d'insérer des objets
- ✓ Le navigateur permettant de voir de quoi est constitué son document : tableaux, cadres, objets, images ... etc

L'affichage ou le masquage du volet latéral se fait en cliquant :

Installation de LibreOffice 6-4-7 - Site.odt

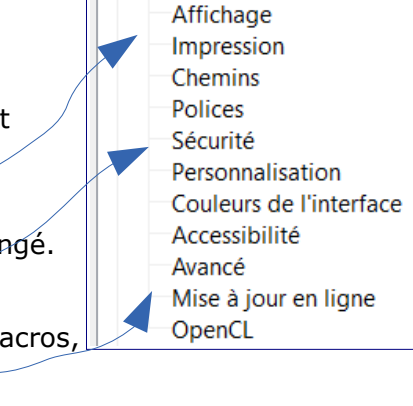

Général

Données d'identité

| <u>manual.j</u> | <u>sp</u> . |                                                              |              |
|-----------------|-------------|--------------------------------------------------------------|--------------|
|                 | <b>//</b>   | Windows (i) Laquelle dois-je choisir ?                       |              |
| faut un         | ▶0          | Windows En ligne<br>taille du fichier : 1.97 MB              | Instructions |
| faut un         | 0           | Windows Hors ligne<br>taille du fichier : 66.32 MB           | Instructions |
|                 | - 0         | Windows Hors ligne (64 bits)<br>taille du fichier : 75.92 MB | Instructions |

 $\square$ 

АА

## 5 Menu « ruban »

Pour les accros au menu « ruban » de Microsoft-Office, il est possible de retrouver presque l'équivalent dans LibreOffice : il s'appelle « Onglets ».

- ✓ Pour l'afficher :
  - Menu Affichage  $\rightarrow$  Interface utilisateur  $\rightarrow$  cocher « Onglets ».

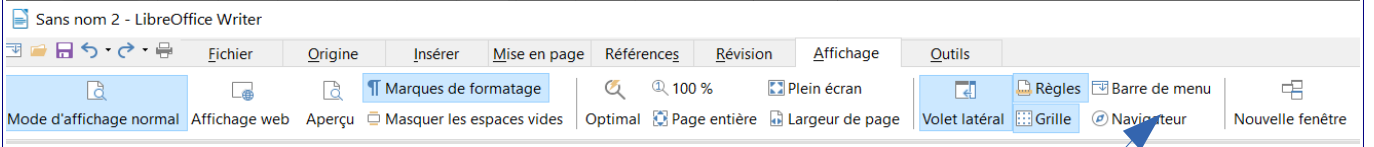

✓ Pour revenir à l'affichage classique :
Affichage → Barre de menu
Buis, depuis la barre de menu : Affic

Puis, depuis la barre de menu : Affichage  $\rightarrow$  Interface utilisateur  $\rightarrow$  décocher « Onglets ».

#### 6 Les extensions

Pour installer une extension, il faut suivre la procédure suivante :

- télécharger le fichier de l'extension :
- enregistrer le fichier (.oxt) localement sur l'ordinateur.
- ✓ double cliquer sur le fichier pour l'installer dans LibreOffice.
- ✓ l'extension sera utilisable après la fermeture puis la réouverture de LibreOffice.

#### 6.1 Grammalecte

Correcteur orthographique et grammatical : https://grammalecte.net/#download

Correcteur orthographique et grammatical **indispensable** conçu spécifiquement pour la langue française.

Efficacité redoutable !

Il suffit de double cliquer sur le fichier téléchargé ci-dessus pour l'installer.

Cela ajoute un menu « Grammalecte » qui propose plusieurs fonctionnalités à explorer et régler selon vos besoins.

En particulier :

- Conjugueur : l'équivalent du Bescherelle pour être sûr de ne pas se rater...
- Options des dictionnaires : pour choisir de respecter une orthographe classique ou réformée 1990.
- Formateur de texte : indispensable pour éliminer les erreurs typographiques.

# *Il faudrait toujours terminer la saisie d'un texte en lançant le formateur de texte.*

Une fois Grammalecte installé, le menu « Outils → Orthographe » vérifiera l'orthographe et la grammaire, de façon très très fine.

#### À noter :

L'extension « Grammalecte » existe également

- ✓ pour le navigateur « Firefox »
- ✓ pour le courrielleur « Thunderbird »

GrammalecteFenêtreAideFormateur de texte...Conjugueur...Conjugueur...Recenseur de mots...Modifier le champ "Auteur"...Options grammaticales...Options des dictionnaires...Éditeur lexical...

À propos de Grammalecte...

| ☑ En début de paragraphe     ☑ Entre les mots     ☑ En fin de paragraphe     ☑ Avant les points (.), les virgules (.)     ☑ A l'intérieur des parenthèses     ☑ A l'intérieur des grochets     ☑ A l'intérieur des grochets     ☑ A l'intérieur des guillemets " et "     ☑ Espaces manquants     ☑ Après , ;:?!     ☑ Autgur des tirets d'incise     ☑ Espaces insécables     ☑ Avant :; ? et !   ☐ fins     ☑ Avant % ‰ € \$ £ ¥ "C     ☑ Autiles unités de mesure     ☑ Avant les unités de mesure | Points de suspension ()                                                                                                    |  |
|----------------------------------------------------------------------------------------------------|----------------------------------------------------------------------------------------------------|--|
| □ Suppressions     □ Tirets conditionnels     □ Puces → tirets cadratins + style :     □ Standard     ● Corps de texte     □ 0                                                                                                    | Restructuration [!]        Retour à la ligne ⇒ fin de paragraphe        Enlever césures en fin de ligne/paragraphe        Fusionner les paragraphes contigus [!] |  |

#### **6.2 Autres extensions**

Il existe tout un tas d'extensions sur le site <u>https://extensions.libreoffice.org/extensions/</u>, leur présentation est souvent en anglais.

Deux exemples :

- LireCouleur : <u>http://lirecouleur.arkaline.fr/</u> Outil d'aide à la lecture : coloriser ou souligner les syllabes écrites ou orales, coloriser les lettres muettes...
- ✓ Recherche alternative :

https://extensions.libreoffice.org/extensions/alternative-dialog-find-replace-forwriter

Ajoute un module de « rechercher/remplacer » permettant l'utilisation d'expressions régulières.

En particulier, on peut rechercher les marques de fin de paragraphe ( $\P$ ), des tabulations, des ... pour les remplacer par ce que l'on veut.